# IntelliJ IDEA 2021.1 永久破解激活教程; ID EA 激活码(亲测有效,持续更新)

作者: JavaFish

- 原文链接: https://ld246.com/article/1621478356578
- 来源网站:链滴
- 许可协议:署名-相同方式共享 4.0 国际 (CC BY-SA 4.0)

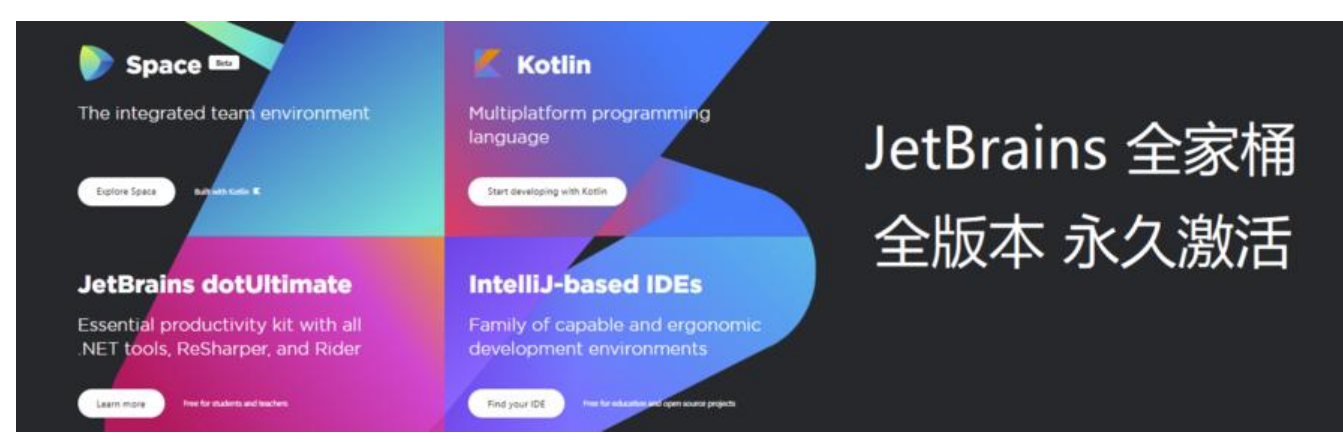

免责声明:本教程所有资源均来源于网络;仅用于学习交流,请勿用于任何商业行为;如需要,请使 正版授权;侵权联删。

本教程所有资源来源于网络且免费提供,未在任何平台售。卖过,请各位小伙伴留意,谨防上当受骗。

该方式支持最新 IDEA 2021.x 的版本

# 01 说明

最近常用到的一些 IDEA 激活插件, 陆陆续续都被河蟹掉

● 知了大神停止维护 jetbrains-agent 之后,该插件已不再适合最新的版本,2020.1 及之前的版本依可以使用该方式

• BetterIntelliJ 被人恶意篡改,可能携带病毒,已经被官方禁用

如果你曾经使用过**BetterIntelliJ**插件尚未卸载,请第一时间\*\*卸载插件\*\*,避免造成不必要的损失, 击卸载教程

这里再分享一个无限重置 30 天试用期 的方法;从此不再受激活码、以及安装参数束缚;

# 02 适用版本

本教程适用于 JetBrains 全系列产品,包括 IDEA、WebStorm、Pycharm、Phpstorm、Datagr p、RubyMine、CLion、AppCode 等

IntelliJ IDEA 2020.3.3 以下所有版本

适用终端: Windows/Mac/Linux 均系统;本文以 Window 激活 IDEA 为例

### 03 插件下载

为了方便更新!!!

扫码关注以下公众号;回复"0520"即可获取最新插件

| JavaFish<br>微信扫描二维码,关注我的公众号                                                  |              |
|------------------------------------------------------------------------------|--------------|
| 扫码获取 idea 破解                                                                 |              |
| <ul> <li>永久激活方式</li> <li>方式</li> <li>正版激活码方式(支持所有版本)</li> <li>方式:</li> </ul> | reset_script |

# 03 工具过试用期,无法启动的解决方案

有小伙伴可能会遇到,本身的 30 天试用期过了,已经无法正常启动软件,必须输入激活码激活的问;有两种解决方案

● 第一种

简单粗暴, 卸载重装; 如果不想重装, 看第二种

● 第二种, 手动重置试用期

温馨提示:如果下面介绍的自动重置的方式不可用,也可以采用这个手动重置的方式重置后继续使用

- 下载资料包中的脚本
- reset\_jetbrains\_eval\_mac\_linux.sh

reset\_jetbrains\_eval\_windows.vbs

• 根据你使用的终端执行

比如, windows 下, 就直接双击执行reset\_jetbrains\_eval\_windows.vbs 即可

reset\_jetbrains\_eval\_mac\_linux.sh

s reset\_jetbrains\_eval\_windows.vbs

| do | ne |
|----|----|
|    |    |
|    |    |
|    | 确定 |

● 重启

重启即可启动软件,此时,已经有 30 天的试用期了。 📲 License Activation

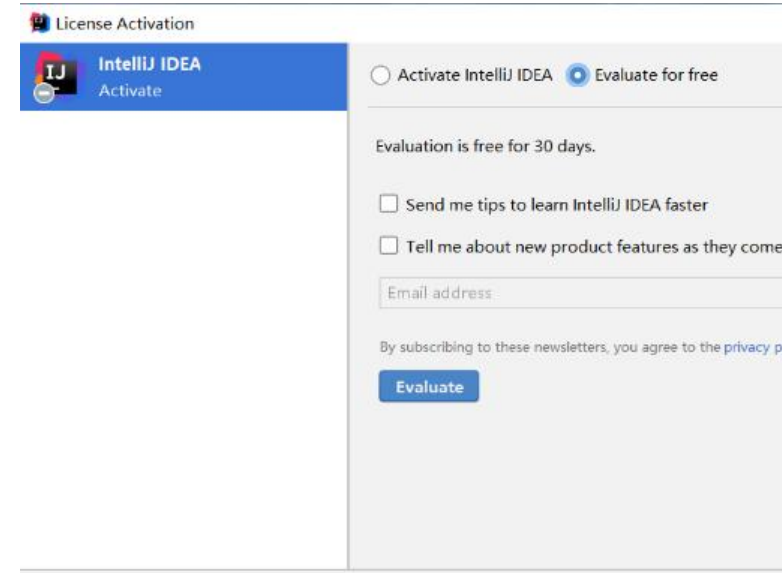

# 04 自动重置安装

#### 4.1 安装

- 安装插件: 直接将 zip 包拖拽到开发工具
- 注意: 插件 位置不要移动, 也不要删除

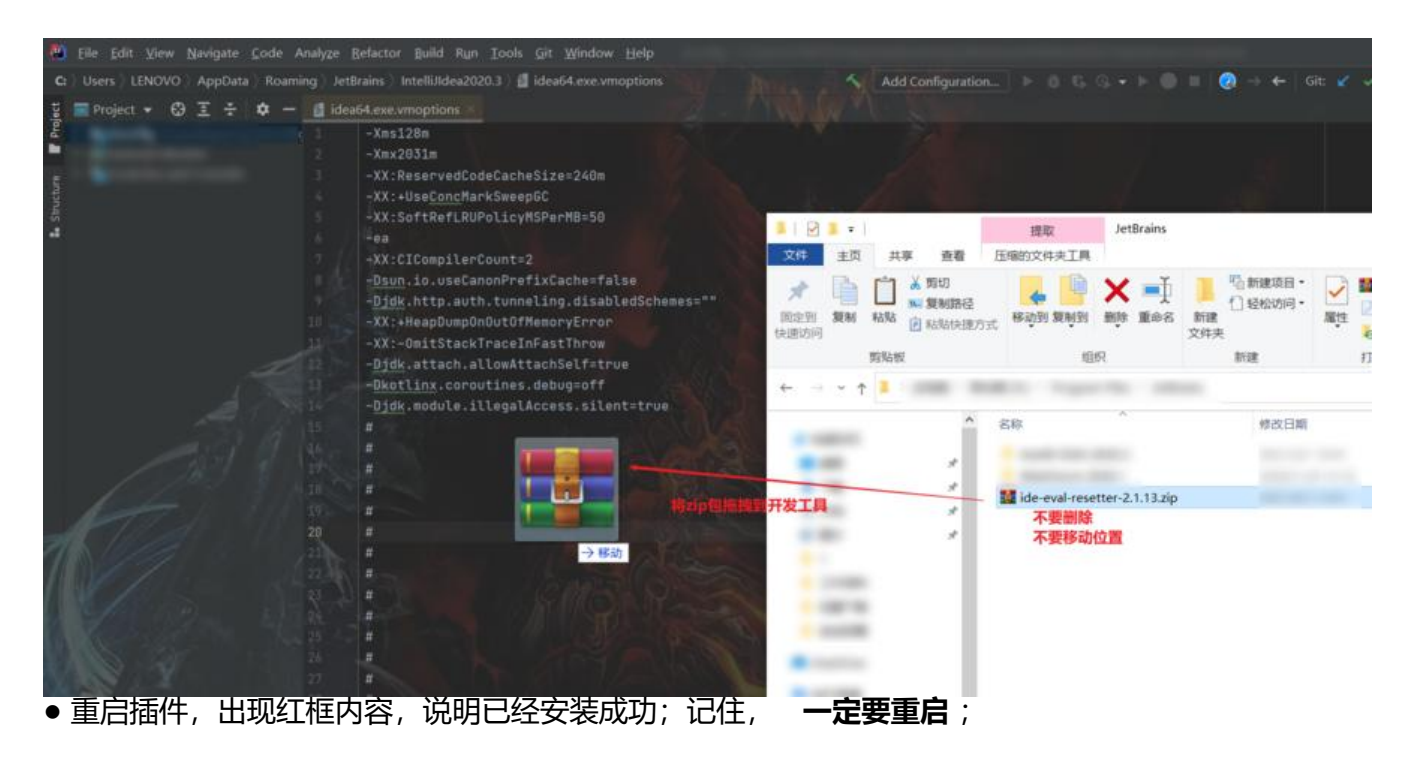

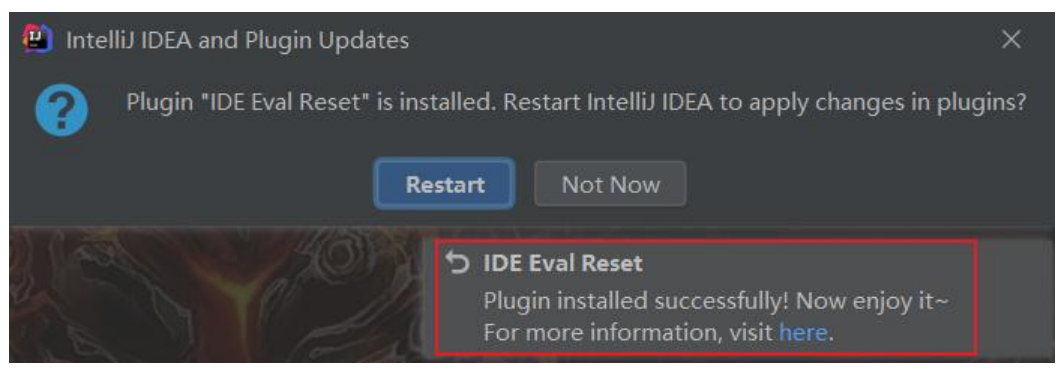

#### 4.2 使用说明

一般来说,在 IDE 窗口切出去或切回来时(窗口失去 / 得到焦点)会触发事件,检测是否长达 25 天 没有重置,会给出通知让你选择。(初次安装因为无法获取上次重置时间,会直接给予提示)

也可以手动唤出插件的主界面:

- 如果 IDE 没有打开项目, 在 Welcome 界面点击菜单: Get Help -> Eval Reset
- 如果 IDE 打开了项目,点击菜单: Help -> Eval Reset

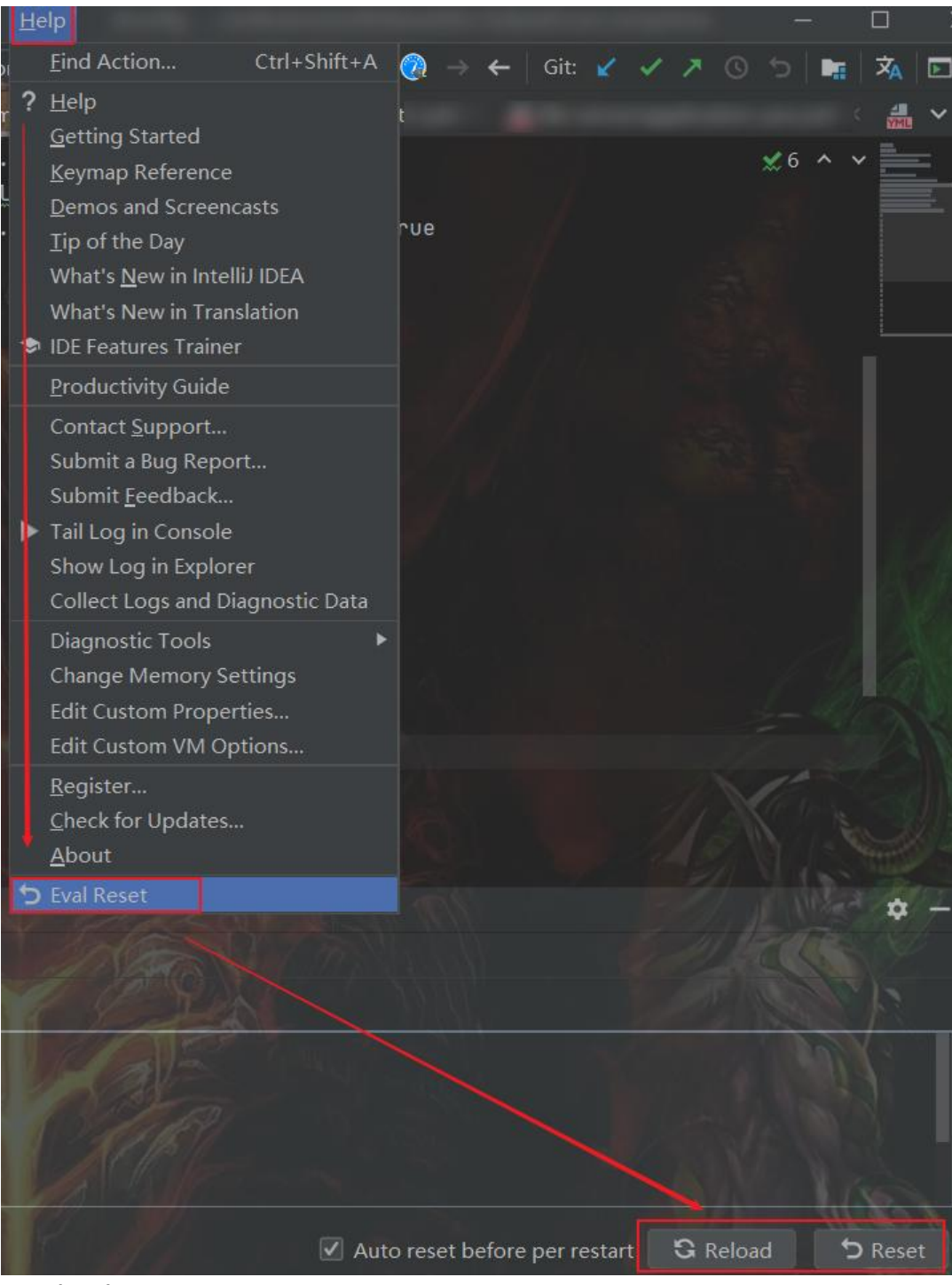

Reload

用来刷新界面上的显示信息。

• Reset

手动重置试用期

| 😫 IDE Eval Reset                                                           |          | ×       |
|----------------------------------------------------------------------------|----------|---------|
| • Your IDE will restart after reset!<br>Are your sure to reset?            |          |         |
| 2 <u>Y</u> es <u>N</u> o                                                   |          |         |
|                                                                            |          |         |
| Auto reset before per restart                                              | G Reload | ว Reset |
|                                                                            |          |         |
| Confirm Exit                                                               |          | ×       |
| <ul> <li>Confirm Exit</li> <li>Are you sure you want to exit? 3</li> </ul> |          | ×       |

#### 4.3 重置的效果

| 🚇 Lice | nses                                            |                                        |  |
|--------|-------------------------------------------------|----------------------------------------|--|
| Ш      | <b>IntelliJ IDEA</b><br>Active until 5月 2, 2021 | Free evaluation: 21 days left.         |  |
|        |                                                 | Remove License <u>A</u> dd New License |  |
| 4      | 🚇 Licenses                                      |                                        |  |
|        | IntelliJ IDEA<br>Active until 5月 11, 2021       | Free evaluation: 30 days left. 節置后     |  |
|        |                                                 | Remove License <u>A</u> dd New License |  |

#### 4.4 自动重置配置

把下图种的勾选勾上;即可自动完成无限重置的操作,从此解放双手;

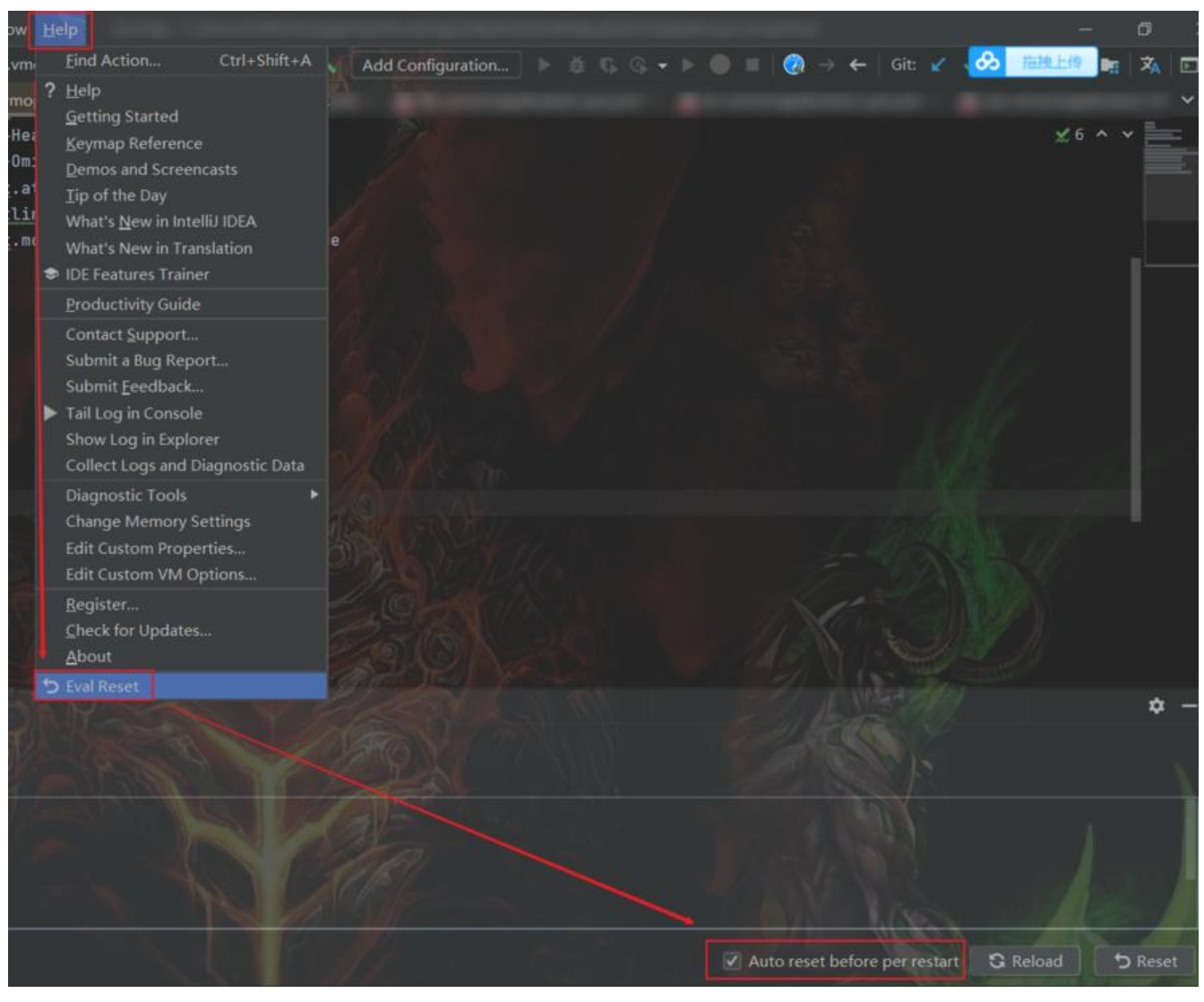

# 05 温馨提示

- 重置 30 天试用期需要 **重启 IDE 生效**!
- ●市场付费插件的试用信息也会 一并重置。
- 如果长达 25 天不曾有任何重置动作, IDE 会有通知询问 你是否进行重置。
- 勾选: Auto reset before per restart,重置是静默无感知的,无需再管,一劳永逸。

# 06 声明

本教程所有资源均整理自网络, 仅用于个人学习交流使用, 请勿用于商业用途!

- 若资金允许,请 点击购买正版授权,谢谢合作!
- 学生凭学生证 可免费申请正版授权,点击申请!
- 创业公司可享受 5 折购买正版授权, 点击购买!

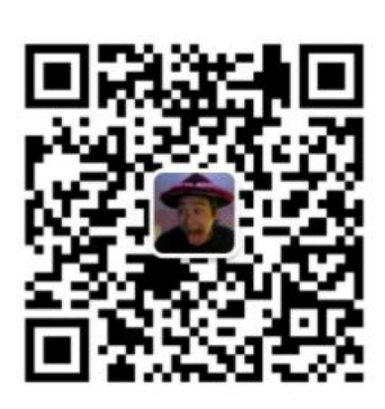

#### JavaFish

微信扫描二维码,关注我的公众号

扫码获取 idea 破解